Following our recent AP update, Iress has expired the Accelerated Protection series launched in 2009 and created a new Accelerated Protection series. This means the previous Accelerated Protection series has been moved to 'Expired Products' in Risk Researcher.

As a result of this, for those users who are using custom APL (Approved Product List) settings, your research results will not include TAL as an option until the list is updated to include our new series. If this is not completed, your research will not include TAL and you may miss out on the full suite of options available for your clients.

In order to rectify this, the list needs to be updated (using the instructions below) to include the new series of Accelerated Protection. If you do not have access to the APL settings in Risk Researcher, it's likely these are controlled by your site administrator. In this instance you will need to contact your site administrator and ask them to review the site APL settings.

Below is a step by step guide on how to update the list:

- 1. Go to Risk Researcher > Settings > Product List
- 2. You will need to choose (tick) TAL, at either package level (i.e. Accelerated Protection and Accelerated Protection Super) or individual product level, via the 'Approved column'
- 3. Once changes have been made, you will need to save these changes.

| Quick nav (\)            | Q                                  | 3 Save               |
|--------------------------|------------------------------------|----------------------|
| <b>B</b>                 | User Defined Product List          |                      |
| Research                 | Enabled 🕜                          |                      |
| Risk Researcher <        |                                    |                      |
| Premium modelling ~      | Approved Products                  |                      |
| Risk tools ~             |                                    |                      |
| Qualitative analysis ~   | Insurant / Produst                 | 2 Approved Preferred |
| Knowledge base ~         |                                    | - 0 0                |
| Settings o               | Super SA                           |                      |
| Weighting profiles       | "* TAL                             |                      |
| Validation settings      | Accelerated Protection             |                      |
| Validation Settings      | Business Expense Insurance         |                      |
| Product list             | Critical Illness Premier           |                      |
| Adviser defaults ~       | Critical Illness Standard          |                      |
| Draduat review aslastics | Health Sense CI Premier            |                      |
| Product review selection | Health Sense CI Standard           |                      |
|                          | Health Sense Life                  |                      |
|                          | Health Sense TPD                   |                      |
|                          | Income Protection Premier          |                      |
|                          | Income Protection Standard         |                      |
|                          | Income Protection Standard Occ SRA |                      |
|                          | Life                               |                      |
|                          | TPD .                              |                      |
|                          | Accelerated Protection Super       |                      |
|                          | Health Sense Life Super            |                      |
|                          | Health Sense TPD Super             |                      |
|                          | Income Super                       |                      |
|                          | Life Super                         |                      |
|                          | Linked Critical Illness Premier    |                      |